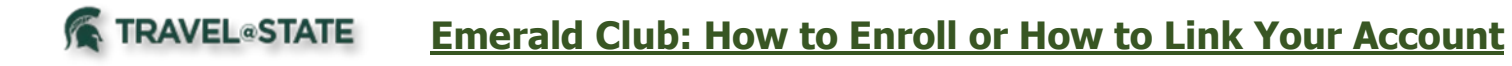

### **Table of Contents**

| Navigating to Emerald Club Website | 2 |
|------------------------------------|---|
| Enrolling in Emerald               | 4 |

### TRAVEL®STATE Emerald Club: How to Enroll or How to Link Your Account

### Navigating to Emerald Club Website

1. Start at the <u>Travel</u> at State Homepage

2. Click Partners in the option bar in the middle of the screen.

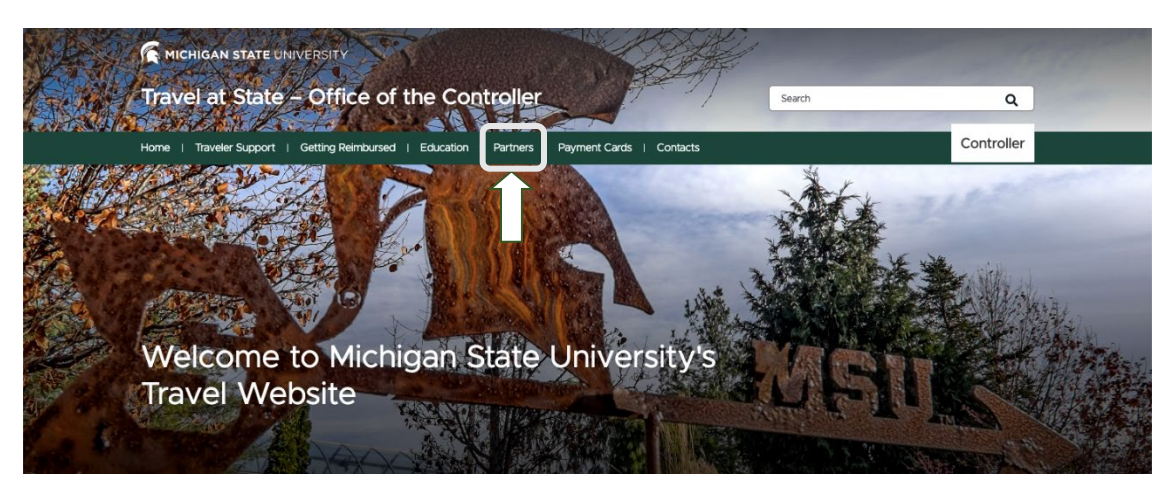

Exhibit 1

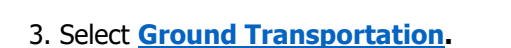

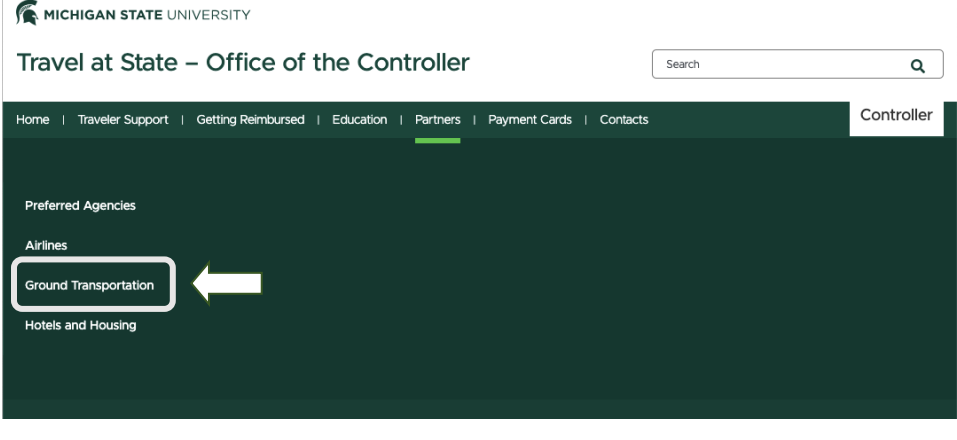

Exhibit 2

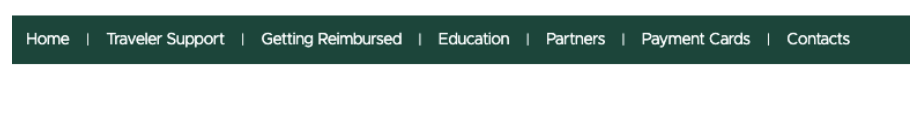

Home > Ground Transportation and Parking

## **Ground Transportation & Parking**

4. Click Enterprise Mobility.

#### **Bus & Car Services**

- Michigan Flyer
- Dean Travelways
- Metro Cars

#### **Car Rental Partners**

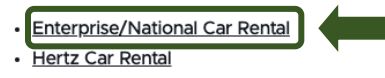

#### Motor Pool

Parkina (Detroit Metro Airport) Exhibit 3

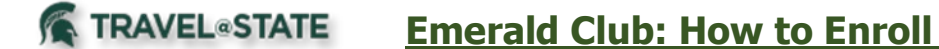

**Emerald Club: How to Enroll or How to Link Your Account** 

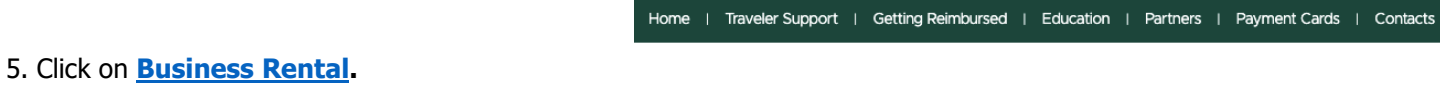

Home > Ground Transportation and Parking > Enterprise and Nationwide Details

# **Ground Transportation & Parking**

MSU's negotiated Enterprise/Nationwide rates:

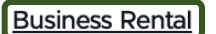

Personal Rental

Program Summary

Exhibit 4

## TRAVEL®STATE Emerald Club: How to Enroll or How to Link Your Account

### Enrolling in Emerald

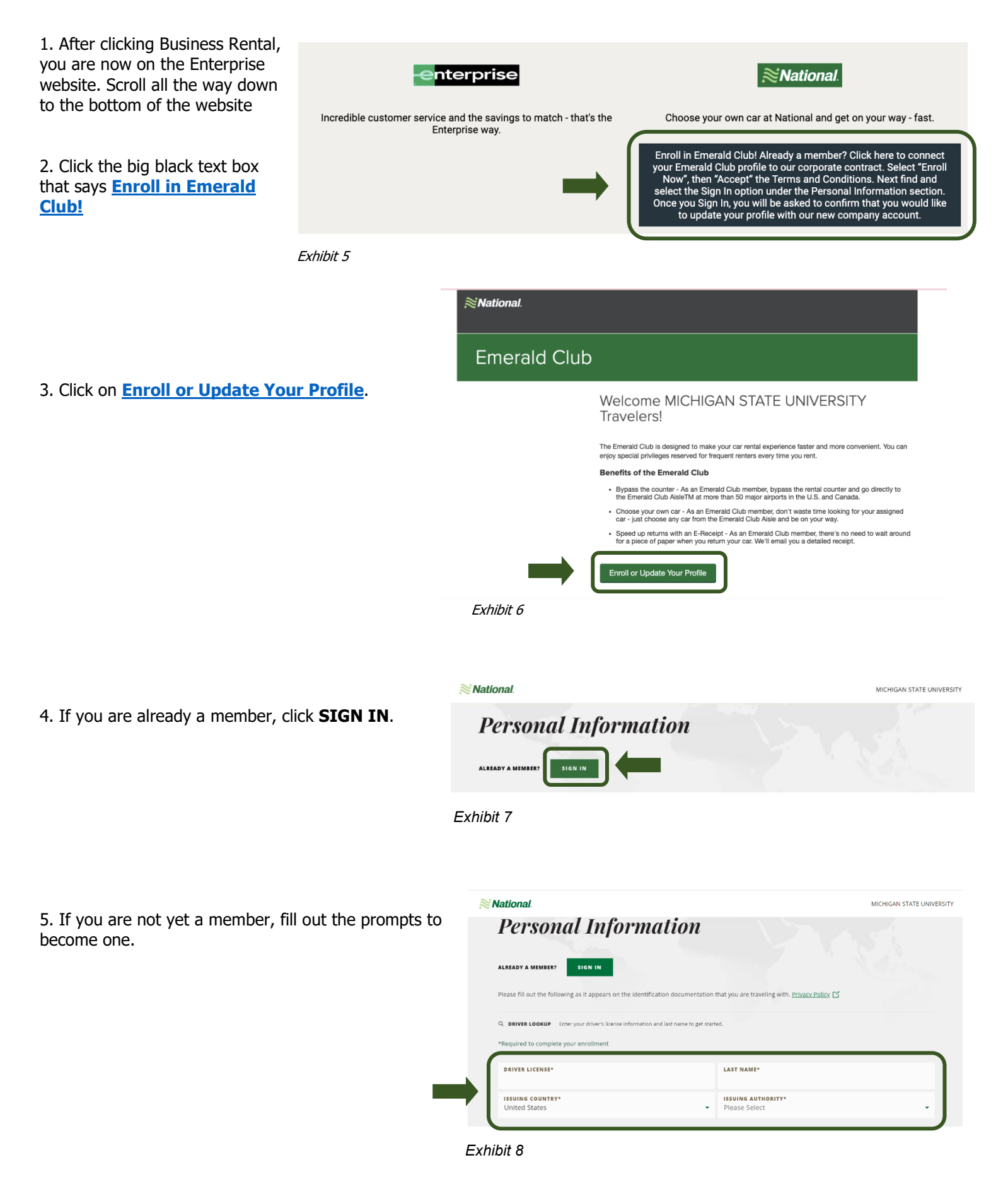

### **FRAVEL®STATE** Emerald Club: How to Enroll or How to Link Your Account

6. After you have filled out the prompts, click **SEARCH** 

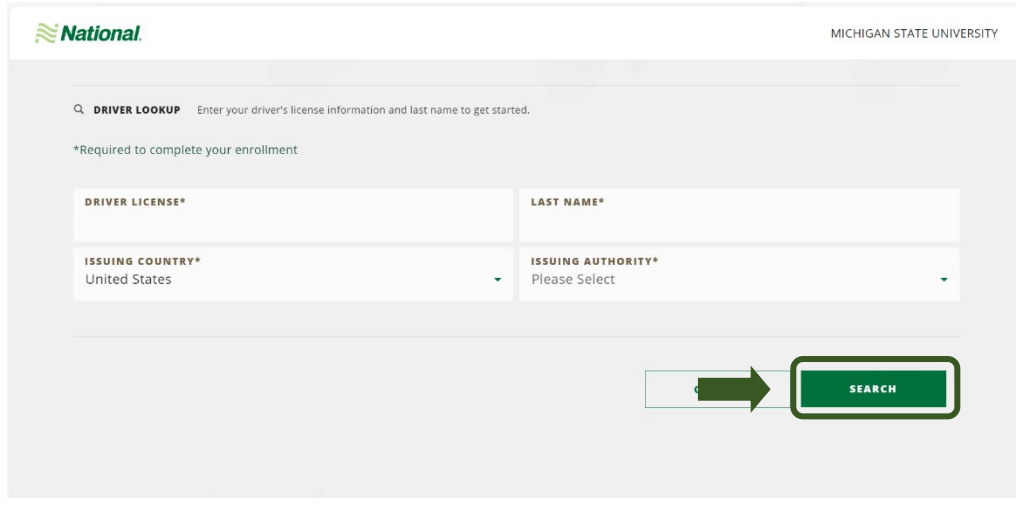

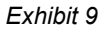

7. After you have filled out the prompts on this page, click **CONTINUE** 

| National. Michigan state universit |                    |                                |                                  |               |                                                                                                    |          |  |
|------------------------------------|--------------------|--------------------------------|----------------------------------|---------------|----------------------------------------------------------------------------------------------------|----------|--|
|                                    |                    |                                |                                  | Please Select |                                                                                                    | •        |  |
|                                    | ZIP / POSTAL CODE* |                                |                                  |               |                                                                                                    |          |  |
|                                    |                    |                                |                                  | CONFIRM EMAIL | ADDRESS*                                                                                                    |          |  |
|                                    | Rate               | s and Fees may apply when prov | viding your mobile phone number. |               |                                                                                                    |          |  |
|                                    | _ !                | PRIMARY PHONE NUMBER           |                                  |               |                                                                                                    |          |  |
|                                    | 1                  | TYPE*<br>Home •                | PHONE NUMBER*                    |               | EXT.                                                                                                    |          |  |
|                                    | (                  | ADD ADDITIONAL PHONE NU        | MBERS                            |               |                                                                                                    |          |  |
|                                    |                    |                                |                                  |               | c and the second second | CONTINUE |  |
|                                    |                    |                                |                                  |               |                                                                                                    |          |  |

Exhibit 10